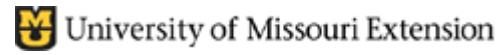

Payroll Info

-

Limit

24,000.00

Pay Period Monthly

1000 - County -

Taxes

Sick/Vacation.

Direct Deposit

Class

ditional Info

Additions, Deductions and Company Contributions

Amount

Hourly/Annual Rate

50.00

-25.00

25.00

**Contents:** Monthly Salary Hourly Salary Fraction of an Hour

# Allocate Salary Between Two Classes

In accordance with Council or County Program Director recommendation, there may be a need to **allocate** Salary and Employer Payroll Expenses **between two (or more) Classes**.

Address Info

SALABY - MONTHLY

Item Name;

MCHCP Medical Ben

Retirement PEBSCO

Retirement PEBSCO

Earnings Item Name

## For Monthly Salary:

### In the Employee Data File

The employee's and the employer's payroll expenses already should be setup as a Monthly Salary item.

- Select **Employees** from menu bar, **Employee Center**.
- Double-click on Employee name.
- Enter one of the two Class codes so the employee's preview paycheck screen begins with one of the two class codes.

## In the Preview Paycheck screen

Specify two or more Class codes for an employee's salary in the **Preview Paycheck Screen**.

- Select Employees from menu bar, Payroll Center, Pay Employees.
- Insert a checkmark preceding the employee's name.
- Click the **Open Paycheck Detail** button.

Show the **percentage split** in the "**Hours**" column, (enter

Earnings Customer:Job Class Item Name Hours Rate SALARY - MONTHLY 800.00 1000 - County Appropriations 40:00 SALARY - MONTHLY Va 1.200.00 60:00 2000 · County Appropriations Sic Va Other Payroll Items Employee Summary (adjusted) Item Name Quantity Item Name Amount Rate SALARY - MONTHLY MCHCP Medical Benefits-Employ 50.00 800.00 Retirement PEBSCO Withlholdin -25.00 SALARY - MONTHLY 1,200.00 Retirement PEBSCO -Employer 25.00 Retirement PEBSCO Withlholdir 25.00 100.00 Federal Withholding Soc.Sec. Withholding - Employe 40.00 Medicare Withholding - Employe 30.00 MO - Withholding 20.00 Company Summary (adjusted) Item Name Amount YTD MCHCP Medical Benefits-Employ 50.00 50.00 🔺 Retirement PEBSCO -Employer 25.00 25.00 Soc Sec - Employer 40.00 40.00 Medicare - Employer 30.00 30.00 1 785 00 Check Amount

as whole number - do not enter decimal point) as illustrated below. QuickBooks will track the salary and the employer's payroll expenses separately in the Classes. QuickBooks calculates the monthly salary by dividing the Annual Salary specified in the employee payroll information screen by 12.

#### You Enter:

- The first percentage split in **Hours** column and the **Class Code** in the **first transaction line**.
- Select "Salary Monthly" in the Item Name column in the second transaction line and enter 2<sup>nd</sup> percentage split in Hours column and another Class Code.

All payroll expenses will be allocated to the two class codes in accordance with the percentage entered in the Hours column.

# For Hourly Salary

### In the Employee Data File

The employee's and employer's payroll expense already should be setup as a Hourly Salary item.

- Select Employees from menu bar, Payroll Center, Pay Employees.
- Insert a checkmark preceding the employee's name.
- Click the **Open Paycheck Detail** button.

### In the Preview Paycheck screen

Address Info Additional Info Payroll Info Earnings Item Name Hourly/Annual Rate 15.00 🔺 Pay Period Monthly SALARY - HOURLY • Class 1000 - County 💌 Additions, Deductions and Company Contributions Item Name Amount Limit MCHCP Medical Ben 50.00 Ta<u>x</u>es. Retirement PEBSCO \ -25.00 Sick/Vacation. Retirement PEBSCO 25.00 Direct Deposi<u>t</u>

Specify two or more Class codes for an employee's salary in the **Preview Paycheck Screen**.

- Select Employees from menu bar, Payroll Center, Pay Employees.
- Insert a checkmark preceding the employee's name.
- Click the Open Paycheck Detail button.

Allocate the number of Hours in the "Hours" column, as illustrated below. QuickBooks will track the salary and the employer's payroll expenses separately in the Classes.

### Fraction of an Hour

If entering fraction of an hour, do not exceed **.59**. QB recognizes the number in the Hours Column as **hours:minutes**. If you enter 40.60, a QB message may appear indicating you have exceeded the seconds limit. (59 represents 59 seconds of an hour). Some acceptable fractions:

.25 .30 .45 .50 .56

Quickbooks calculates the hourly salary by multiplying the rate specified in the employee payroll information screen by Hours reported in the Preview Paycheck screen.

### You Enter:

- Determine Total Hours Worked by employee.
- Allocate the Total hours between two Classes.
- Enter the first split hours in Hours column and the Class Code in the first transaction line.
- Select "Salary Hourly" in the Item Name column in the second transaction line and enter 2<sup>nd</sup> split hours in Hours column and another Class Code.

| Earnings                              |                                 |                                 |              |
|---------------------------------------|---------------------------------|---------------------------------|--------------|
| Item Name Rate Rours                  | s Customer:J                    | ob Class                        | ·····        |
| SALARY - HOURLY 15.00 70:1            | D0                              | 1000 - County Appropria         | ations 📩 🕺   |
| SALARY - HOURLY 15.00 90:1            | 00                              | 2000-Center Operations          | :::: <b></b> |
|                                       | · · · · · · · · · · · · · · · · |                                 | S            |
| · · · · · · · · · · · · · · · · · · · |                                 |                                 | ::::: V      |
|                                       |                                 |                                 | ···· Γ       |
|                                       |                                 |                                 | <u> </u>     |
| Other Payroll Items                   |                                 | Employee Summary (adjusted)     |              |
| Item Name Rate                        | Quantity                        | Item Name                       | Amount       |
| MCHCP Medical Benefits-Employ 50.00   |                                 | SALARY - HOURLY                 | 1,050.00     |
| Retirement PEBSCO Withlholding -25.00 |                                 | SALARY - HOURLY                 | 1,350.00     |
| Retirement PEBSCO -Employer 1 25.00   |                                 | Retirement PEBSCO Withlholding  | -25.00       |
| · · · · · · · · · · · · · · · · · · · |                                 | Federal Withholding             | -100.00      |
|                                       |                                 | Soc.Sec. Withholding - Employee | -40.00       |
|                                       | •                               | Medicare Withholding - Employee | -30.00       |
| Company Summary (adjusted)            |                                 | M0 - Withholding                | -20.00       |
| Item Name Amount                      | YTD                             |                                 |              |
| MCHCP Medical Benefits-Employ 50.00   | 50.00 📥                         |                                 |              |
| Retirement PEBSCO -Employer 25.00     | 25.00                           |                                 |              |
| Soc. Sec Employer C.C.C.C. 40.00      | 40.00                           |                                 |              |
| Medicare - Employer 333.00            | 30.00                           |                                 |              |
|                                       |                                 |                                 |              |
|                                       | <b>T</b>                        | Check Amount: 2,185.0           | 0            |

All payroll expenses will be allocated to the two class codes in accordance with the hours entered in the Hours column.